## MANUAL PEMBAYARAN PINJAMAN MELALUI PERBANKAN INTERNET

## (BANK ISLAM MALAYSIA BERHAD) *(BANKISLAM.BIZ)*

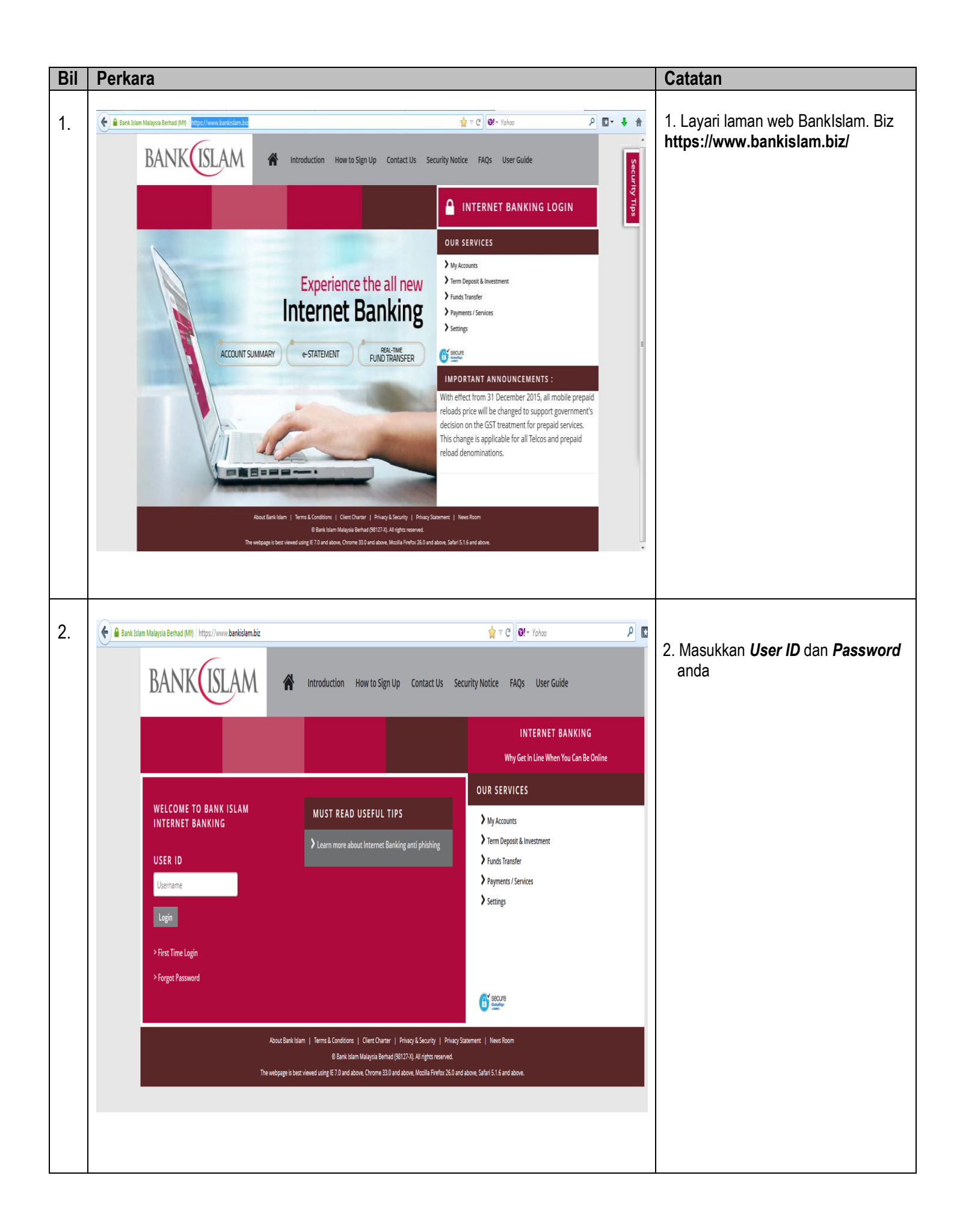

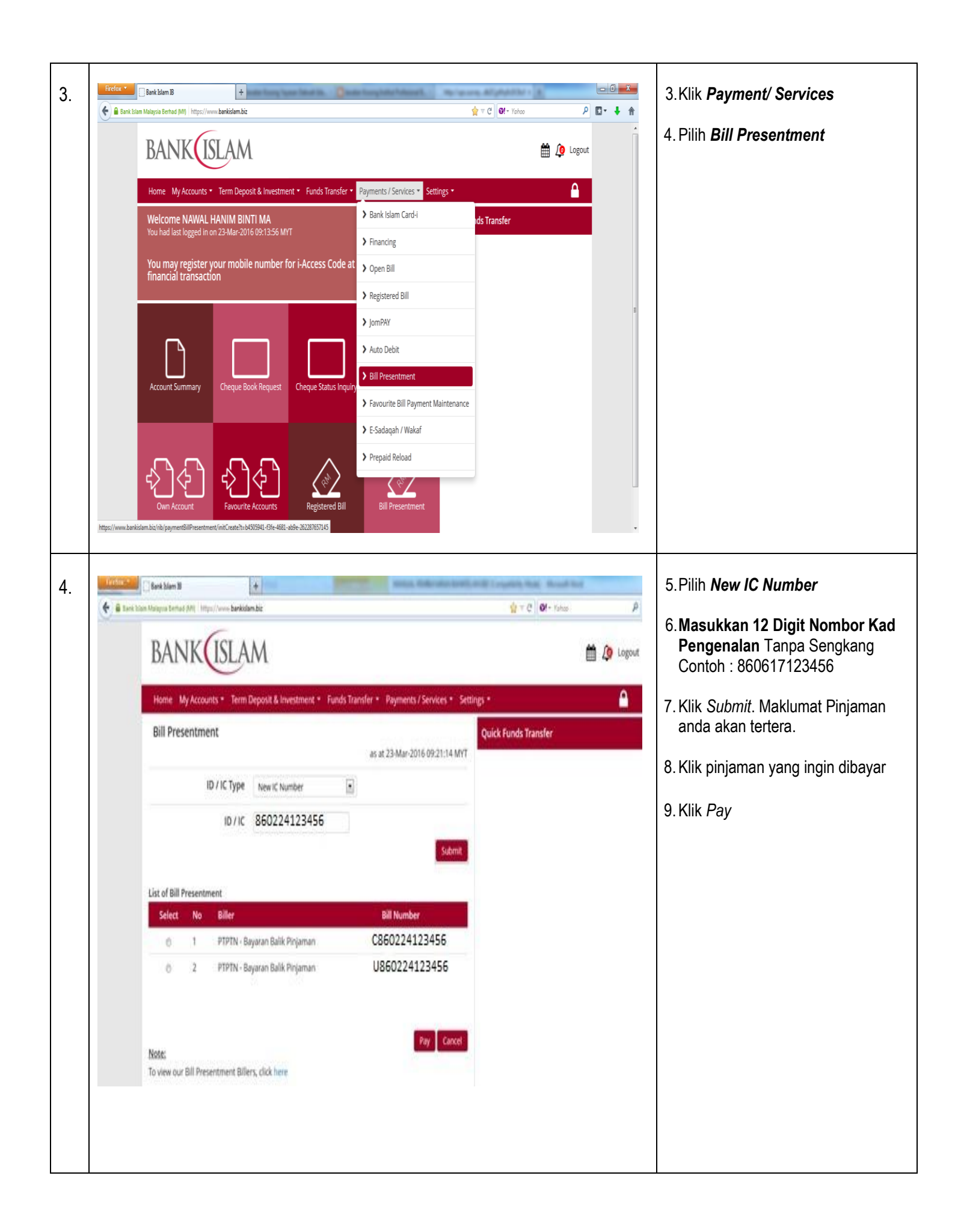

| 5. | Exercision III       Image: Service Service Se | <ul> <li>10. Maklumat peminjam akan tertera.</li> <li>11. Pilih Saving Account</li> <li>12. Masukkan Amount yang ingin Dibayar</li> <li>13. Klik Pay</li> </ul>                                                                                                    |
|----|----------------------------------------------------------------------------------------------------|----------------------------------------------------------------------------------------------------|
| 6. | End tom B       +         Image: Dark tom Magna Berhad MM       http://www.barkiolem.kic         Image: Dark tom Magna Berhad MM       http://www.barkiolem.kic         Image: Dark tom Magna Berhad MM       http://www.barkiolem.kic         Image: Dark tom Magna Berhad MM       http://www.barkiolem.kic         Image: Dark tom Magna Berhad MM       http://www.barkiolem.kic         Image: Dark tom Magna Berhad MM       http://www.barkiolem.kic         Image: Dark tom Magna Berhad MM       http://www.barkiolem.kic         Bill Presentment Verification (Step 2 of 3)                                                                                                    | <ul> <li>14.Klik <i>Request i-Access Code</i></li> <li>15.Access Code akan dihantar ke nombor telefon bimbit yang telah didaftarkan dengan pihak bank</li> <li>16. Masukkan Access Code tersebut dalam ruangan berkenaan</li> <li>17.Klik <i>Confirm</i></li> <li>18.Cetak resit untuk simpanan dan bukti pembayaran</li> </ul> |